# Helsana

## Automatic Points Credit – Troubleshooting Guide

What should you do if Helsana+ does not automatically credit points from the linked tracker?

- **Open Helsana+** and check whether the tracker is linked (Account -> Tracker)
  - **If no tracker is linked**: link the fitness tracker of your choice by following the instructions on <u>https://www.helsana.ch/plus</u> and return to start.
  - For Garmin: open the Garmin Connect app on your mobile and sync your Garmin device with Garmin Connect. Check in Garmin Connect whether the criteria for receiving H+ bonus points have been met.
  - **For Fitbit**: open the Fitbit app on your mobile and check whether the criteria for receiving H+ bonus points have been met.
  - **For Google Fit**: open the Google Fit app on your mobile and check whether the criteria for receiving H+ bonus points have been met.
  - **For Apple Health**: open Apple Health on your mobile and check whether the criteria for receiving H+ bonus points have been met.
  - For phone sensor:
    - For Android: open the Google Fit app on your mobile and check whether the criteria for receiving H+ bonus points have been met.
    - For iOS: open Apple Health on your mobile and check whether the criteria for receiving H+ bonus points have been met.
- If criteria are met: wait around two hours (varies depending on the weekday or time of day).
- If criteria are not met: do more exercise and return to the start.
- **Open Helsana+** and navigate to the start screen of Helsana+.
  - **For iOS**: wait in Helsana+ until the points have been credited. During this time, do not leave the app or lock the phone.
  - **For Android**: wait on the start screen of Helsana+ until the points have been credited. This might take several minutes. During this time, you should not switch screen, leave the app or lock the phone.
- If this does not work, check the connection between your data source and Helsana+:
  - For Garmin:
    - open <a href="https://connect.garmin.com">https://connect.garmin.com</a> and log in with your Garmin account.
    - Check that there is at least one entry called "Fjuul Data Provider" under Settings -> Account information -> Applications (right at the bottom).
      (These entries cannot be seen in the Garmin Connect app.) If not, please open Helsana+ and disconnect Garmin, then link again.
  - For Fitbit:
    - open Fitbit on your mobile and check whether Helsana+ is linked under Account -> Manage data -> Manage third party apps. If not, please open Helsana+ and disconnect Fitbit, then link again.

#### • For Google Fit:

- open Google Fit on your mobile and check whether Helsana+ and your data source (e.g. PolarBeat, Runtastic, etc.) are connected under Profile -> Settings -> Manage connected apps. If Helsana+ is not connected, please open Helsana+ and disconnect Google Fit, then link again. If your data source is not correctly linked to Google Fit, please follow the instructions on <a href="https://www.helsana.ch/plus">https://www.helsana.ch/plus</a> in order to connect your data source.
- For Apple Health: open Apple Health on your mobile and check whether Helsana+ and your data source (e.g. PolarBeat, Runtastic, etc.) are connected. If Helsana+ is not connected, please open Helsana+ and disconnect Apple Health, then link again. If your data source is not correctly linked with Apple Health, please follow the instructions on <u>https://www.helsana.ch/plus</u> in order to connect your data source.

### • For phone sensor:

- For Android: open Settings -> Apps & notifications -> Apps -> Helsana+ -> Access rights, and check whether the authorisation for "body sensors" has been granted.
- For iOS: open Settings and check in Helsana+ whether the authorisation "Exercise & fitness" has been granted.

#### Criteria for Helsana+ bonus points:

- $\circ$  10,000 steps per day
- o average heart rate of 110 for at least 30 minutes
- 150 active calories in 30 minutes